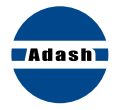

## A4900 Vibrio M pocket guide

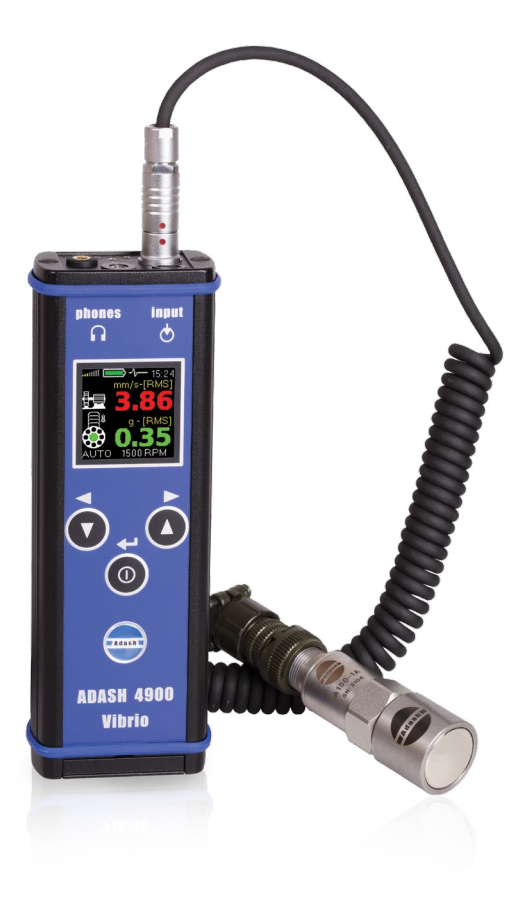

## A4900 Vibrio M pocket guide

| Basic information                   | 4     |
|-------------------------------------|-------|
| Switch on/off                       |       |
| Basic control                       | 6     |
| Basic menu                          | 7     |
| Measurement screens                 | 8-9   |
| Saving data from measurement screen | 10    |
| Light                               | 11    |
| Memory - Route measurement          | 12-13 |
| Setup                               | 14    |
| Volume                              | 15    |
| Proximitu measurements              | 16-17 |

## **Basic Information**

## Switch ON/OFF

#### Top panel

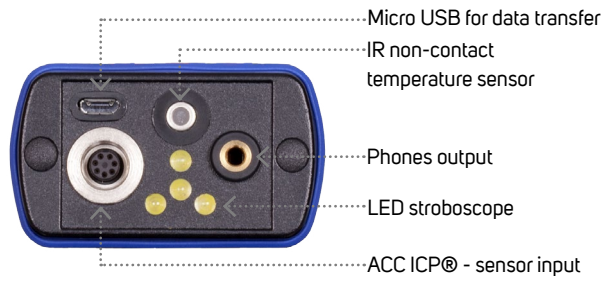

#### Buttons

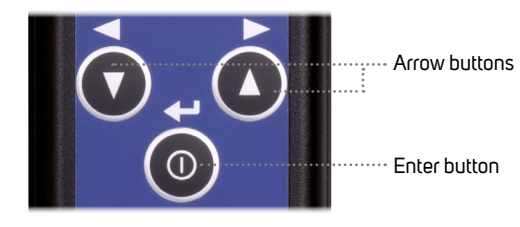

# Adash TO Press the Enter button to switch on the device

## Batteries

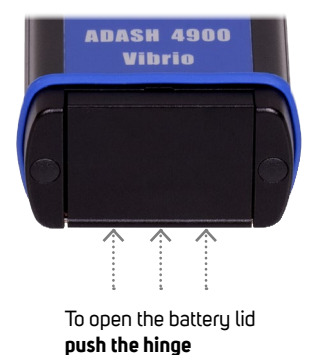

from the back

ADASH 4900 Vibrio

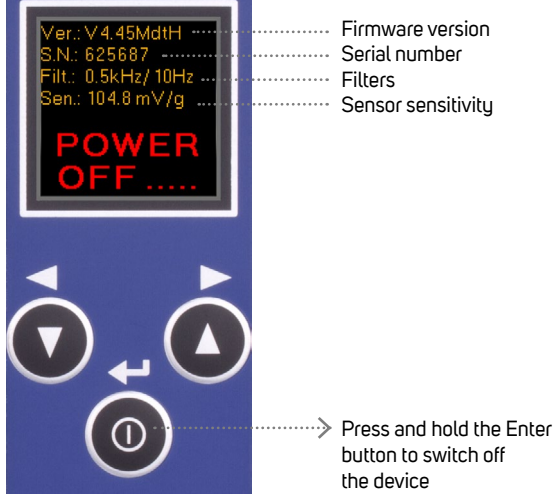

## **Basic control**

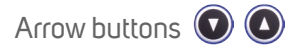

- switch between the measurement modes
- select the right or left item from the menu at the bottom
- > move between items (up/down) in menu

## Enter button 🔘

- switches the instrument on/off
- confirmes the selection
- > selects the middle item from the menu at the bottom
- opens the Basic menu

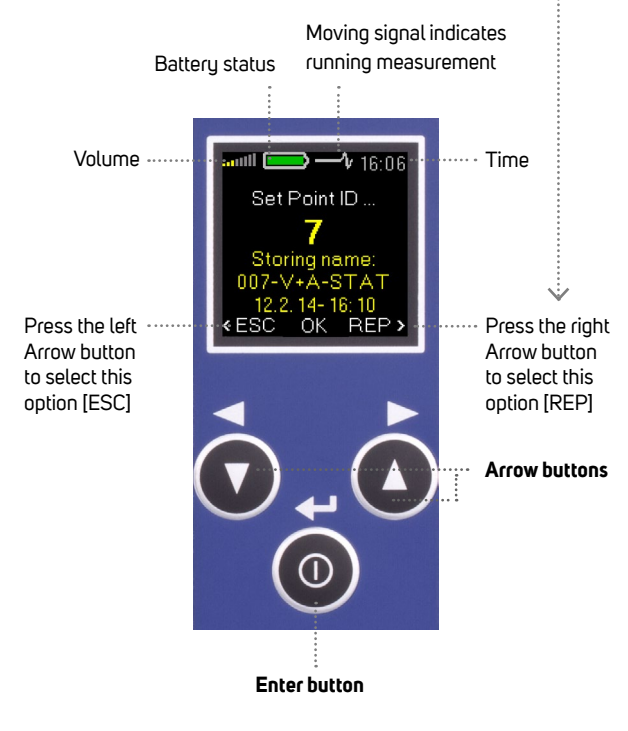

## Basic menu

1. To open the Menu press the Enter button (on any measurement screen)

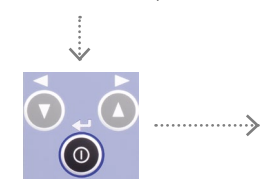

2. Then press the left Arrow button to open the Menu

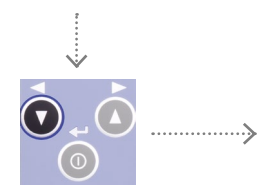

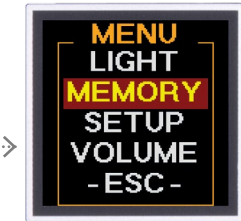

MEM:

- 3. You can select the following items from the menu:
  - > Light

to switch on the torch or the stroboscope (see page 11)

- Memory for route measurement (see page 12 - 13)
- Setup setup of speed, alarms, units, time, etc. (see page 14)
- Volume for headphones volume setup (see page 15)
- -Escback to the measurement screen

## Measurement screens

**Overall values - RMS** 

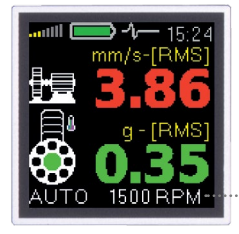

RMS vibration values: 10 - 1000 Hz in mm/s (ips) 0.5 - 16 kHz in a

Automatic speed detection (the speed can also be set manually)

### Overall values - PEAK

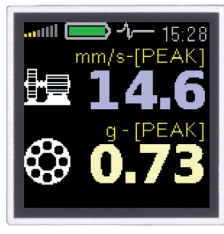

Peak vibration values (O-P): 10 - 1000 Hz in mm/s (ips) 0.5 - 16 kHz in a

#### Frequency bands

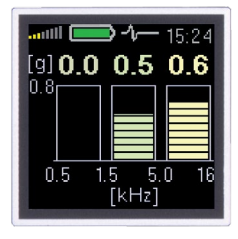

#### Displacement

um-[RM um-IP

#### Temperature

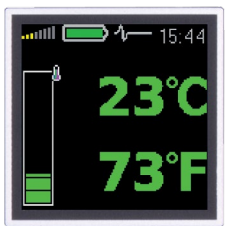

Temperature in degrees Celsius and Fahrenheit:

- less than 30°C (86°F) 30 - 45°C (86 - 113°F)
- 45 60°C (113 140°F)
  - 60 75°C (140 167°F)
- more than 75°C (167°F)

## FASIT (Fault Source Identification Tool)

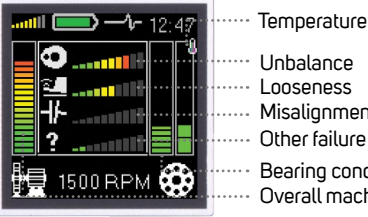

····· Looseness Misalianment Other failure

Bearing condition Overall machine condition

## Spectrum

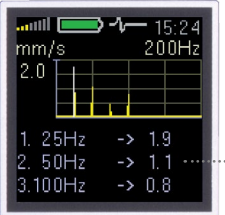

FFT analysis of vibrations: 1-200 Hz in mm/s (ips) RMS

Displays the 3 top peaks found

## Time signal

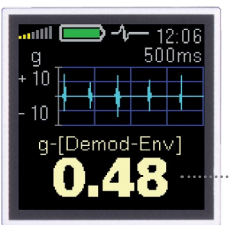

Time signal: 0.5 - 16 kHz in a i

RMS vibration values:

0.5 - 1.5 kHz in a

1.5 - 5 kHz in g

5 - 16 kHz in g

Overall RMS and Peak displacement: 2 - 100 Hz in µm (mils) (see page 14 for setup)

Saving data from measurement screen (\*available for the Vibrio M only)

## Light

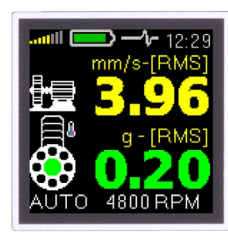

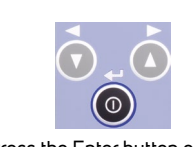

Press the Enter button on any measurement screen

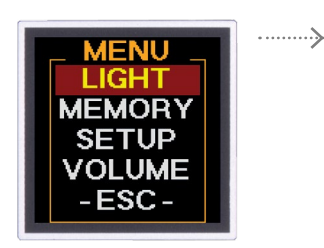

#### Torch

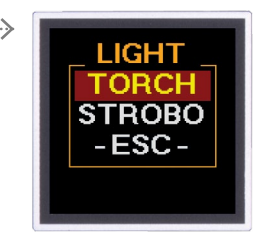

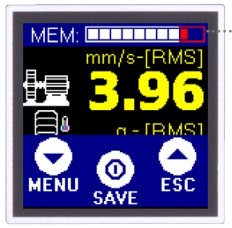

Used memory

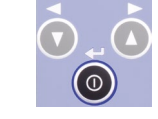

Press the Enter button [SAVE]

Select the Point ID (1-250)

with the Arrow buttons

Press the Enter button

[set] to confirm

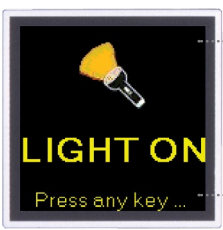

The instrument can be used as a torch in this mode

Press any button to switch off the

Torch mode

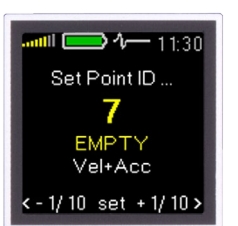

Point ID

Storing name

007 Vel+Acc

04.12.15-11:30

OK ESC

[REP] go back to the Point ID setting

**.**....;

[ESC] go back to the measurement

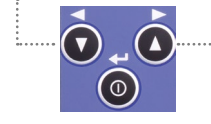

Press the Enter button [OK] to save the data

#### Strobo

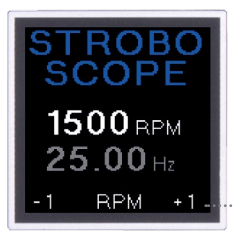

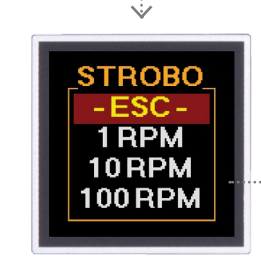

If the speed is found, the stroboscope frequency is set automatically

The frequency can be adjusted with the Arrow buttons

To adjust the tuning step, press the Enter button to get the Strobo menu

......

## Memory - Route measurement

(\*available for the Vibrio M only)

#### 1. Data transfer

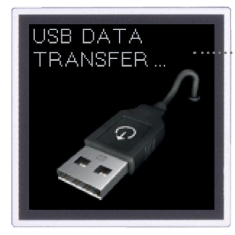

Firstly the route must be loaded to the device from the DDS software

Go to MENU/MEMORY/ROUTE

(see page 7)

structure

View off-route readings

Delete all readings and route

Use the Arrow buttons to switch

between the machines in route

Press the Enter button [SEL]

to confirm the selection

Delete all readings

## 2. Route

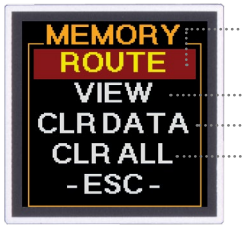

3. Machine selection

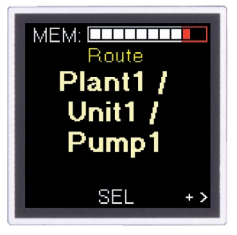

## 4. Machine confirmation

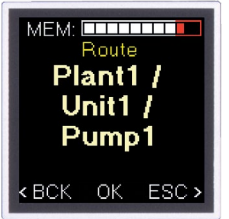

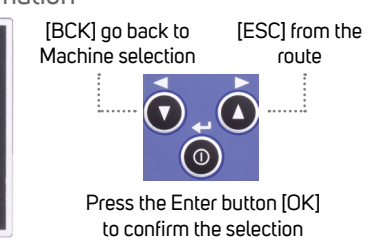

## 5. Point selection

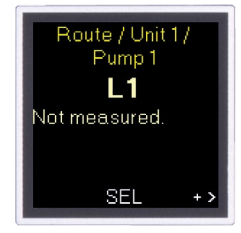

## 6. Point confirmation

Use the Arrow buttons to switch between the points in route

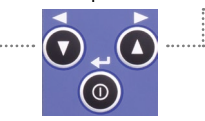

Press the Enter button [SEL] to confirm the selection

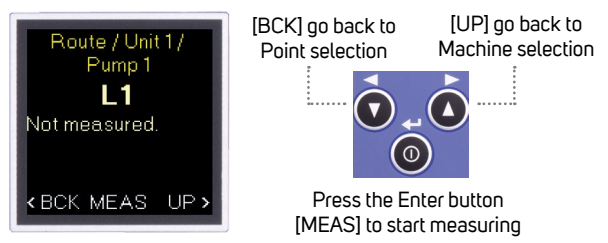

## 7. Taking the measurement

| Route / Unit 1 /<br>Pump 1<br><b>L 1</b> | i) If the temperature is defined in the route,<br>this measurement is taken first |
|------------------------------------------|-----------------------------------------------------------------------------------|
| Not measured.                            |                                                                                   |
| VelOK<br>9.9, mm/s<br>Measuring          | Measurement progress can<br>be seen on the screen                                 |

## 8. Saving the measurement

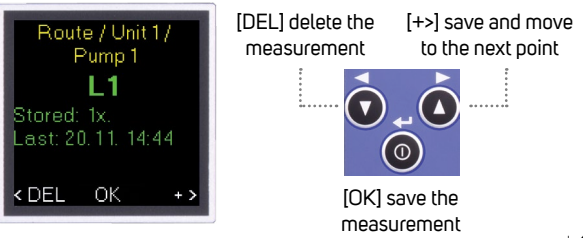

## Setup

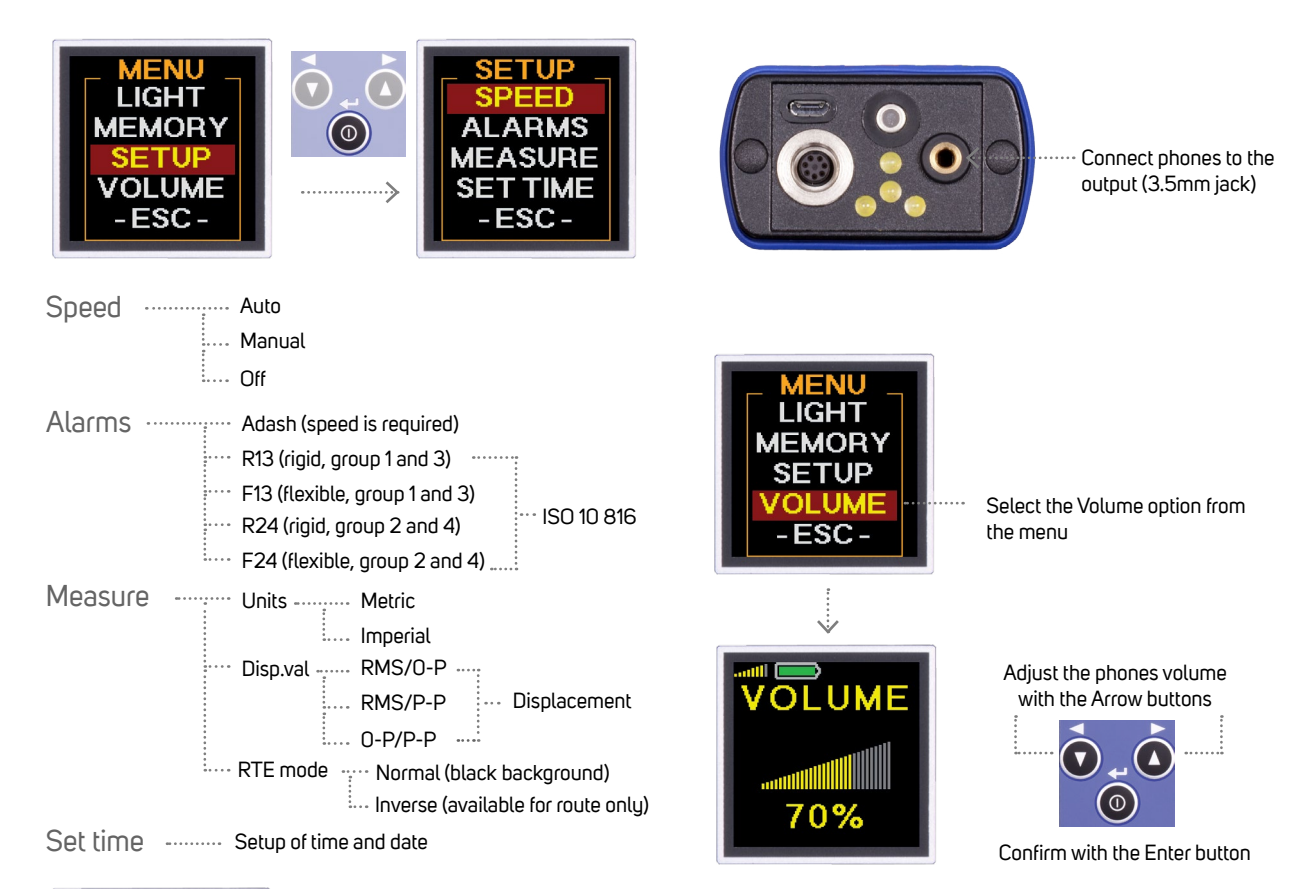

Volume

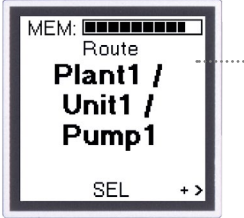

Example of the route screen when the Inverse option is used

## Proximity option (\*available for the Vibrio MP only)

INPUT Acc Ргох

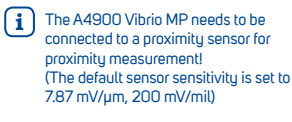

When the device is switched on. select Prox for proximity option

## Proximity measurements (\*available for the Vibrio MP only)

#### Speed

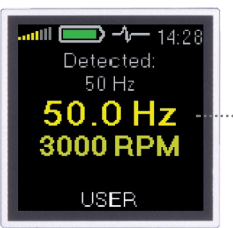

Use the arrow keys to move between i the measurement screens

Speed can be detected automatically or set manually

#### DC part of signal

um [P-P

50Hz 150Hz

200Hz

50.0 Hz

3000 RPM

500

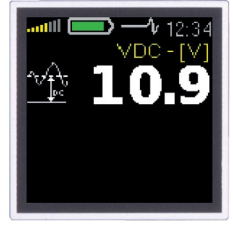

Spectrum 1kHz or 2.5 kHz

1.0kHz

-> 262.3

-> 13.8

-> 63

#### Displacement 1 - 1000 Hz

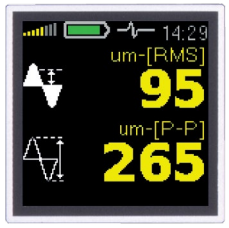

#### Spectrum 200 Hz

| um [P-P]                        |          | 1<br>20               | 4:29<br>0Hz      |
|---------------------------------|----------|-----------------------|------------------|
| 500                             |          |                       |                  |
| 1X 50Hz<br>2. 150Hz<br>3. 200Hz | -)<br>-) | > 28<br>> 15<br>> 5.1 | 58.6<br>5.0<br>2 |

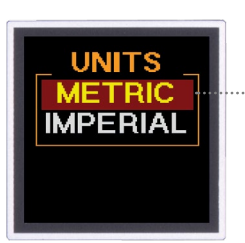

Select Metric or Imperial units

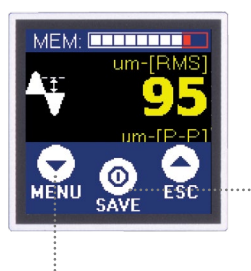

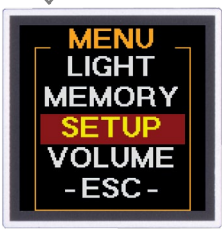

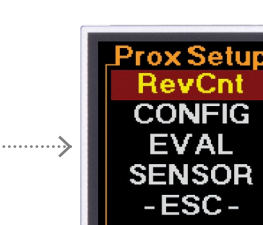

#### Press the Enter button for the Menu

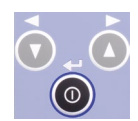

Off route data can be saved to the memory (the route cannot be performed with the proximity measurements)

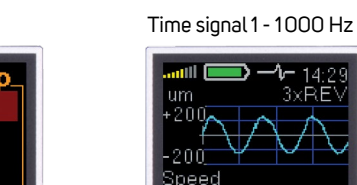

Notes:

Notes:

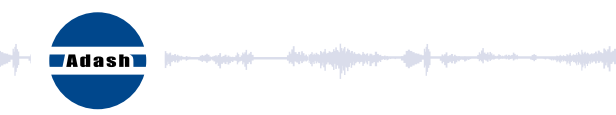

#### Master the language of your machinery.

#### Adash, spol. s r.o.

Hlubinská 1379/32 702 00 Ostrava Czech Republic

tel.: +420 596 232 670 e-mail: info@adash.com www.adash.com

© Adash 2016